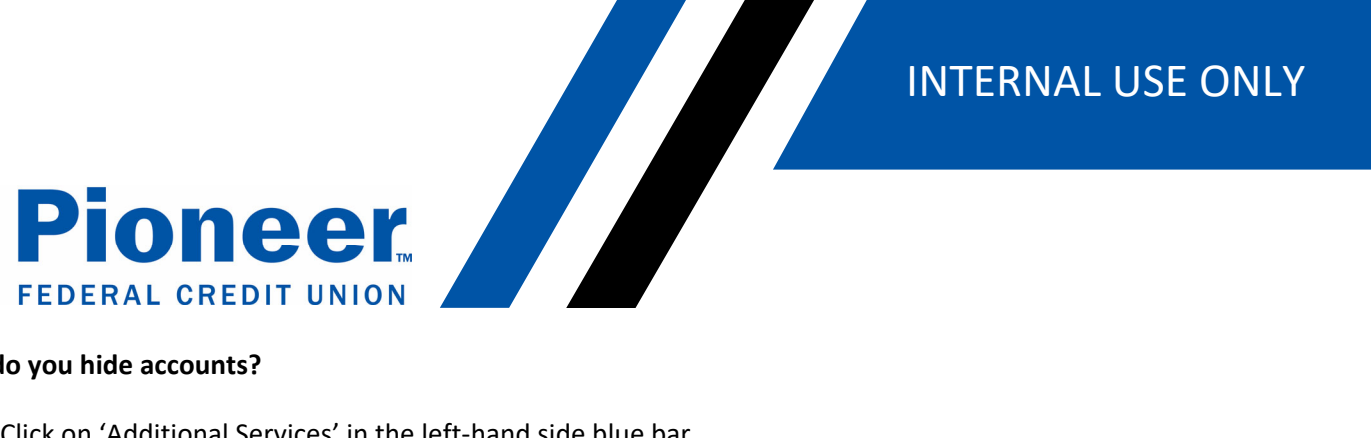

## How do you hide accounts?

- Click on 'Additional Services' in the left-hand side blue bar •
- Then click on 'Accounts and Memberships' •

|                               | Additional Services                                                   |
|-------------------------------|-----------------------------------------------------------------------|
| Dashboard                     |                                                                       |
| \$<br>Accounts                | Accounts and Memberships<br>Manage your accounts and memberships      |
| ∠<br>Move Money               | S Apply for a loan<br>Get an auto loan, credit card, or personal loan |
| Cards                         | eDocuments<br>View and download eDocuments                            |
| Nortgage                      | S+ New Account<br>Open a new account                                  |
| •••<br>Additional<br>Services | Request Check Copies<br>Request a copy of one or more checks          |

- Then in the 'Select Account' dropdown, select the account you want to hide and click on 'Hide Account' • button.
- Note: You can't hide a share if that is the ONLY share on the account. You can only hide the account if • you have more than a membership savings account.

# **INTERNAL USE ONLY**

¥

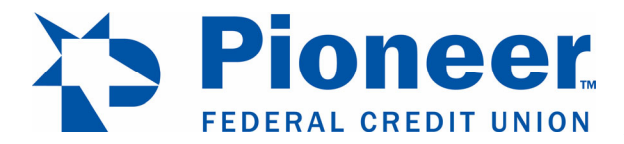

ships Banking > Accounts > Accounts and Memberships

# Accounts and Memberships

Account Settings

Membership Settings

### Select Account

SPECIAL PURPOSE 0022

You can edit the following settings for this account.

Account Name

SPECIAL PURPOSE

#### Account Visibility

#### Note

- Hiding this account will prevent it from appearing across all banking features and transaction lists.
- At least one account must be visible. Please set " if you wish to hide this account.

Show Account

Include this account on dashboard

Hide Account

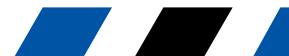